## 广发银行网上银行怎么登录?

1.进入广发银行首页,点击个人银行下面的【登录】按钮。

2.第一次进入广发银行网上银行需要安装一个网上银行安全控件

3.点击提示窗口中的【安装】

4.过一会广发银行网上银行界面会自动刷新。这样就可以输入账号和密码了。如果 等太久没有自动刷新可以手动刷新一次。输入你的账号和密码再点击【立即登陆】 5.登陆成功

## 用哪些方式登录广发银行网上银行?

1.直接在浏览器中输入广发银行网上银行网址登录。

2.将正确的网上银行网址添加至您的浏览器收藏夹,直接通过收藏夹访问。

请您尽量避免通过以下方式登录广发银行网上银行:

3.通过搜索的方式登录广发银行网上银行。